## Creating Campaigns

## Note:

- A Survey must first be created before a Campaign can be created to distribute the Survey to Tenants.
- 1. Click Control Panel > Work Order > Surveys > Campaigns

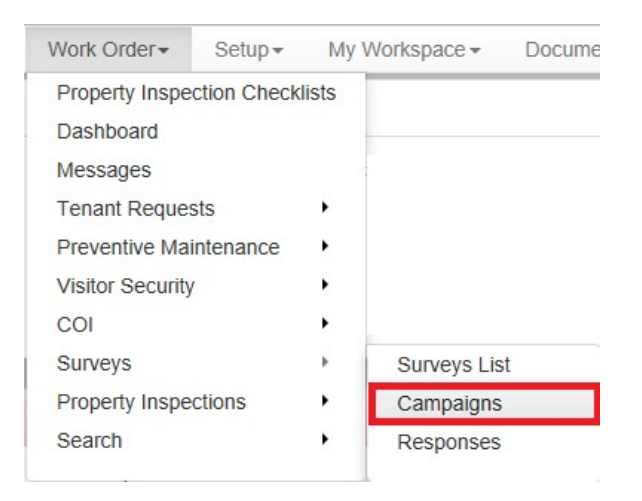

- 2. Select the survey you would like to create a campaign for from the Survey drop-down menu.
- 3. Click Add Campaign.

| Survey:     | Tenant Satisfa                   | action Sur               | vey        |         |    | ~ |             |
|-------------|----------------------------------|--------------------------|------------|---------|----|---|-------------|
| CAMPAI      | Tenant Satisfa<br>Tenant Satisfa | ction Surv<br>ction Surv | леу<br>Леу |         |    |   | Add Campaid |
| Name 🔨      | Test 2<br>this is a surver       | у                        |            |         |    |   |             |
| July Satisf | action Survey                    | Launched                 | 7/17/09    | 10/1/09 | 52 | 2 |             |
| July Tenar  | nt Satisfaction                  | Created                  |            | 5/31/11 | 0  | 0 |             |
| Tenant Sa   | tisfaction Survey                | Launched                 | 7/17/09    | 9/30/09 | 51 | 0 |             |
| Pages (1    | .): 1                            |                          |            |         |    |   |             |

- 4. Fill the Title and Description and End Date.
- 5. Select a Distribution option. There are two ways to distribute a campaign:
  - One survey invitation is sent to a single service requestor for every user defined number of work orders completed.
  - II. Upon launching the campaign a survey invitation e-mail will be sent to all active tenants in the Assigned Properties list.

| ~ |
|---|
|   |
| ~ |
| ~ |
|   |

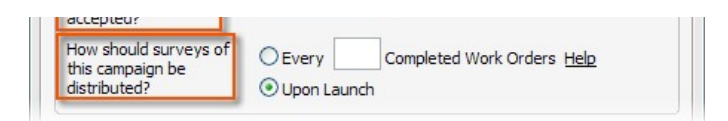

- 6. Assign properties by moving Available properties to the Assigned Properties list using the arrow buttons.
- 7. Click Save Campaign to launch the campaign at a later date, or proceed to step #8.

## Note:

• After a campaign is launched, it cannot be changed from one Survey to another.

| One Corporate Tower |  |  |  |  |
|---------------------|--|--|--|--|
| >>>                 |  |  |  |  |
| ~                   |  |  |  |  |
| <<<                 |  |  |  |  |
|                     |  |  |  |  |

 If both campaign and survey are ready for distribution, click the Launch button. Refer to Launching a Campaign for more information.